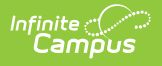

### **Staff Evaluations (HR)**

Last Modified on 10/21/2024 8:21 am CDT

Staff Evaluations will no longer be available after June 30th, 2025. For more information, visit the Human Resources and Staff Evaluation Deprecation FAQ.

General Information | Administrative Options | Manage Evaluations for Supervisors to Use | Manage Evaluations for My Direct Reports | Complete My Personal Evaluation | Reports

The Staff Evaluations module is a talent management tool for staff performance evaluations and is purchased as an add-on to Campus. This module allows districts to define their own standards and ratings for staff performance evaluations. The Staff Evaluations module also delivers the evaluations to staff and managers for completion then stores the evaluations for reference.

| Campus Staff                                                                                                    | Index            | Search         | Help          | ۲.  |  |
|----------------------------------------------------------------------------------------------------|------------------|----------------|---------------|-----|--|
| <ul> <li>Student Information</li> <li>Census</li> <li>System Administration</li> <li>Human Resources <ul> <li>Administration</li> <li>District Master</li> <li>School Master</li> <li>School Master</li> <li>Staff Evaluations Setup</li> <li>Bargaining Groups</li> <li>HR Codes</li> <li>Position Codes</li> <li>Salary Schedule</li> <li>Status Codes</li> <li>User Fields</li> </ul> </li> <li>Personnel Master</li> <li>Add Personnel Wizard</li> <li>Staff Evaluations</li> <li>Evaluation Inquiry</li> <li>My Evaluations</li> <li>Supervisor</li> </ul> | Campus           | Staff          |               |     |  |
| <ul> <li>Census</li> <li>System Administration</li> <li>Human Resources</li> <li>Administration <ul> <li>District Master</li> <li>School Master</li> <li>Staff Evaluations Setup</li> <li>Bargaining Groups</li> <li>HR Codes</li> <li>Position Codes</li> <li>Salary Schedule</li> <li>Status Codes</li> <li>User Fields</li> </ul> </li> <li>Personnel Master</li> <li>Add Personnel Wizard</li> <li>Staff Evaluations</li> <li>Evaluation Inquiry</li> <li>My Evaluations</li> <li>Supervisor</li> </ul>                                                     | ► Studen         | t Information  |               |     |  |
| <ul> <li>System Administration</li> <li>Human Resources</li> <li>Administration         <ul> <li>District Master</li> <li>School Master</li> <li>School Master</li> </ul> </li> <li>Staff Evaluations Setup</li> <li>Bargaining Groups</li> <li>HR Codes</li> <li>Position Codes</li> <li>Salary Schedule</li> <li>Status Codes</li> <li>User Fields</li> <li>Personnel Master</li> <li>Add Personnel Wizard</li> <li>Staff Evaluations</li> <li>Evaluation Inquiry</li> <li>My Evaluations</li> <li>Supervisor</li> <li>Reports</li> </ul>                     | ► Censu          | s              |               |     |  |
| <ul> <li>Human Resources</li> <li>Administration <ul> <li>District Master</li> <li>School Master</li> </ul> </li> <li>Staff Evaluations Setup</li> <li>Bargaining Groups</li> <li>HR Codes</li> <li>Position Codes</li> <li>Salary Schedule</li> <li>Status Codes</li> <li>User Fields</li> </ul> <li>Personnel Master</li> <li>Add Personnel Wizard</li> <li>Staff Evaluations <ul> <li>Evaluation Inquiry</li> <li>My Evaluations</li> <li>Supervisor</li> </ul> </li>                                                                                        | ► System         | n Administrati | on            |     |  |
| <ul> <li>Administration         <ul> <li>District Master</li> <li>School Master</li> </ul> </li> <li>Staff Evaluations Setup</li> <li>Bargaining Groups</li> <li>HR Codes</li> <li>Position Codes</li> <li>Salary Schedule</li> <li>Status Codes</li> <li>User Fields</li> <li>Versonnel Master</li> <li>Add Personnel Wizard</li> <li>Staff Evaluations</li> <li>Evaluation Inquiry</li> <li>My Evaluations</li> <li>Supervisor</li> <li>Reports</li> </ul>                                                                                                    | ▼ Humar          | Resources      |               |     |  |
| District Master<br>School Master<br>Staff Evaluations Setup<br>Bargaining Groups<br>HR Codes<br>Position Codes<br>Salary Schedule<br>Status Codes<br>User Fields<br>• Personnel<br>Personnel Master<br>Add Personnel Wizard<br>• Staff Evaluations<br>Evaluation Inquiry<br>My Evaluations<br>Supervisor<br>• Reports<br>Element Listing                                                                                                    | ▼ A              | dministration  |               |     |  |
| School Master<br>Staff Evaluations Setup<br>Bargaining Groups<br>HR Codes<br>Position Codes<br>Salary Schedule<br>Status Codes<br>User Fields<br>• Personnel<br>Personnel Master<br>Add Personnel Wizard<br>• Staff Evaluations<br>Evaluation Inquiry<br>My Evaluations<br>Supervisor<br>• Reports<br>Element Listing                                                                                                    |                  | District Mas   | ter           |     |  |
| Staff Evaluations Setup<br>Bargaining Groups<br>HR Codes<br>Position Codes<br>Salary Schedule<br>Status Codes<br>User Fields<br>• Personnel<br>Personnel Master<br>Add Personnel Wizard<br>• Staff Evaluations<br>Evaluation Inquiry<br>My Evaluations<br>Supervisor<br>• Reports<br>Element Listing                                                                                                    |                  | School Mas     | ter           | _   |  |
| Bargaining Groups<br>HR Codes<br>Position Codes<br>Salary Schedule<br>Status Codes<br>User Fields<br>• Personnel<br>Personnel Master<br>Add Personnel Wizard<br>• Staff Evaluations<br>Evaluation Inquiry<br>My Evaluations<br>Supervisor<br>• Reports<br>Element Listing                                                                                                    |                  | Staff Evalua   | tions Setup   |     |  |
| HR Codes<br>Position Codes<br>Salary Schedule<br>Status Codes<br>User Fields<br>• Personnel<br>Personnel Master<br>Add Personnel Wizard<br>• Staff Evaluations<br>Evaluation Inquiry<br>My Evaluations<br>Supervisor<br>• Reports<br>Element Listing                                                                                                    |                  | Bargaining     | Groups        |     |  |
| Position Codes<br>Salary Schedule<br>Status Codes<br>User Fields<br>• Personnel<br>Personnel Master<br>Add Personnel Wizard<br>• Staff Evaluations<br>Evaluation Inquiry<br>My Evaluations<br>Supervisor<br>• Reports<br>Element Listing                                                                                                    |                  | HR Codes       |               |     |  |
| Salary Schedule<br>Status Codes<br>User Fields<br>• Personnel<br>Personnel Master<br>Add Personnel Wizard<br>• Staff Evaluations<br>Evaluation Inquiry<br>My Evaluations<br>Supervisor<br>• Reports<br>Element Listing                                                                                                    | Position Codes   |                |               |     |  |
| Status Codes<br>User Fields<br>• Personnel<br>Personnel Master<br>Add Personnel Wizard<br>• Staff Evaluations<br>Evaluation Inquiry<br>My Evaluations<br>Supervisor<br>• Reports<br>Element Listing                                                                                                    |                  | Salary Sche    | edule         |     |  |
| User Fields    Personnel Personnel Master Add Personnel Wizard                                                                                                    | Status Codes     |                |               |     |  |
| <ul> <li>Personnel Master</li> <li>Add Personnel Wizard</li> <li>Staff Evaluations         <ul> <li>Evaluation Inquiry</li> <li>My Evaluations</li> <li>Supervisor</li> </ul> </li> <li>Reports         <ul> <li>Element Listing</li> </ul> </li> </ul>                                                                                                    |                  | User Fields    |               |     |  |
| Personnel Master<br>Add Personnel Wizard<br>Staff Evaluations<br>Evaluation Inquiry<br>My Evaluations<br>Supervisor<br>Reports<br>Element Listing                                                                                                    | ▼ Personnel      |                |               |     |  |
| Add Personnel Wizard     Staff Evaluations  Evaluation Inquiry  My Evaluations  Supervisor   Reports  Element Listing                                                                                                    | Personnel Master |                |               |     |  |
| Staff Evaluations     Evaluation Inquiry     My Evaluations     Supervisor       Reports     Element Listing                                                                                                    |                  | Add Person     | inel Wizard   |     |  |
| Evaluation Inquiry<br>My Evaluations<br>Supervisor<br>Reports<br>Element Listing                                                                                                    |                  | ▼ Staff Eval   | uations       |     |  |
| My Evaluations<br>Supervisor<br>▼ Reports<br>Element Listing                                                                                                    |                  | Evalua         | ation Inquiry |     |  |
| Supervisor<br>▼ Reports<br>Element Listing                                                                                                    |                  | My Eva         | aluations     |     |  |
| ▼ Reports<br>Element Listing                                                                                                    |                  | Super          | visor         |     |  |
| Element Listing                                                                                                    | ▼ Reports        |                |               |     |  |
|                                                                                                    |                  | Element Lis    | sting         |     |  |
| Overall Staff Rating Report                                                                                                    |                  | Overall Staf   | f Rating Rep  | ort |  |

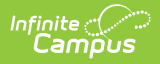

### **General Information**

| Торіс                                             | Tool             |
|---------------------------------------------------|------------------|
| About Evaluation Workflows                        | N/A              |
| Evaluation Statuses                               | N/A              |
| Setup Checklist                                   | N/A              |
| How Categories Display on an Evaluation           | N/A              |
| Tool Rights                                       | N/A              |
| Viewing Evaluations In Personnel Master (HR Only) | Personnel Master |

# **Administrative Options**

| Торіс                                              | ΤοοΙ                         |
|----------------------------------------------------|------------------------------|
| Define Upload Types                                | Custom Attribute<br>HR Codes |
| Print a Summary or Detailed Report of all Elements | Element Listing              |
| Evaluation Periods                                 |                              |
| Configure Evaluation Periods                       | Evaluation Periods           |
| Edit Evaluation Periods                            | Evaluation Periods           |
| Copy Evaluation Periods                            | Evaluation Periods           |
| Delete Evaluation Periods                          | Evaluation Periods           |
| Rating Scales                                      |                              |
| Configure Rating Scales                            | Rating Scales                |
| Edit Rating Scales                                 | Rating Scales                |
| Copy Rating Scales                                 | Rating Scales                |
| Delete Rating Scales                               | Rating Scales                |
| Category Bank                                      |                              |
| Add Categories to the Category Bank                | Category Bank                |
| Edit Categories                                    | Category Bank                |
| Copy Categories                                    | Category Bank                |
| Delete Categories                                  | Category Bank                |

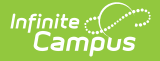

| Торіс                       | ΤοοΙ        |
|-----------------------------|-------------|
| Evaluation Templates        |             |
| Create Evaluation Templates | Evaluations |
| Preview a Sample Evaluation | Evaluations |
| Edit Evaluation Templates   | Evaluations |
| Copy Evaluation Templates   | Evaluations |

#### Manage Evaluations for Supervisors to Use

| Торіс                                                         | ΤοοΙ               |
|---------------------------------------------------------------|--------------------|
| Generate Evaluations for Supervisors to Use                   | Evaluation Inquiry |
| Print a Status Report (Evaluation Inquiry Summary)            | Evaluation Inquiry |
| View and Print a Completed Evaluation from Evaluation Inquiry | Evaluation Inquiry |

#### Manage Evaluations for My Direct Reports

| Торіс                                      | ΤοοΙ       |
|--------------------------------------------|------------|
| Generate New Evaluations for Employees     | Supervisor |
| Review and Complete an Employee Evaluation | Supervisor |
| Add Supporting Documents to an Evaluation  | Supervisor |
| Print a Draft PDF of an Evaluation         | Supervisor |

## **Complete My Personal Evaluation**

| Торіс                          | ΤοοΙ           |
|--------------------------------|----------------|
| Reflection and Acknowledgement | My Evaluations |
| Acknowledgement Only           | My Evaluations |

## Reports

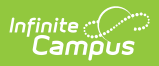

| Торіс                                                                | ΤοοΙ                           |
|----------------------------------------------------------------------|--------------------------------|
| Print a Summary or Detailed Report of all Elements                   | Element Listing                |
| Print a Summary of Ratings Data Aggregated from Staff<br>Evaluations | Overall Staff Rating<br>Report |